## ПРИМЕР ПРОВЕДЕНИЯ ПЛАТЕЖА ЧЕРЕЗ БАНКОМАТЫ (1/2) ≡ ВТБ

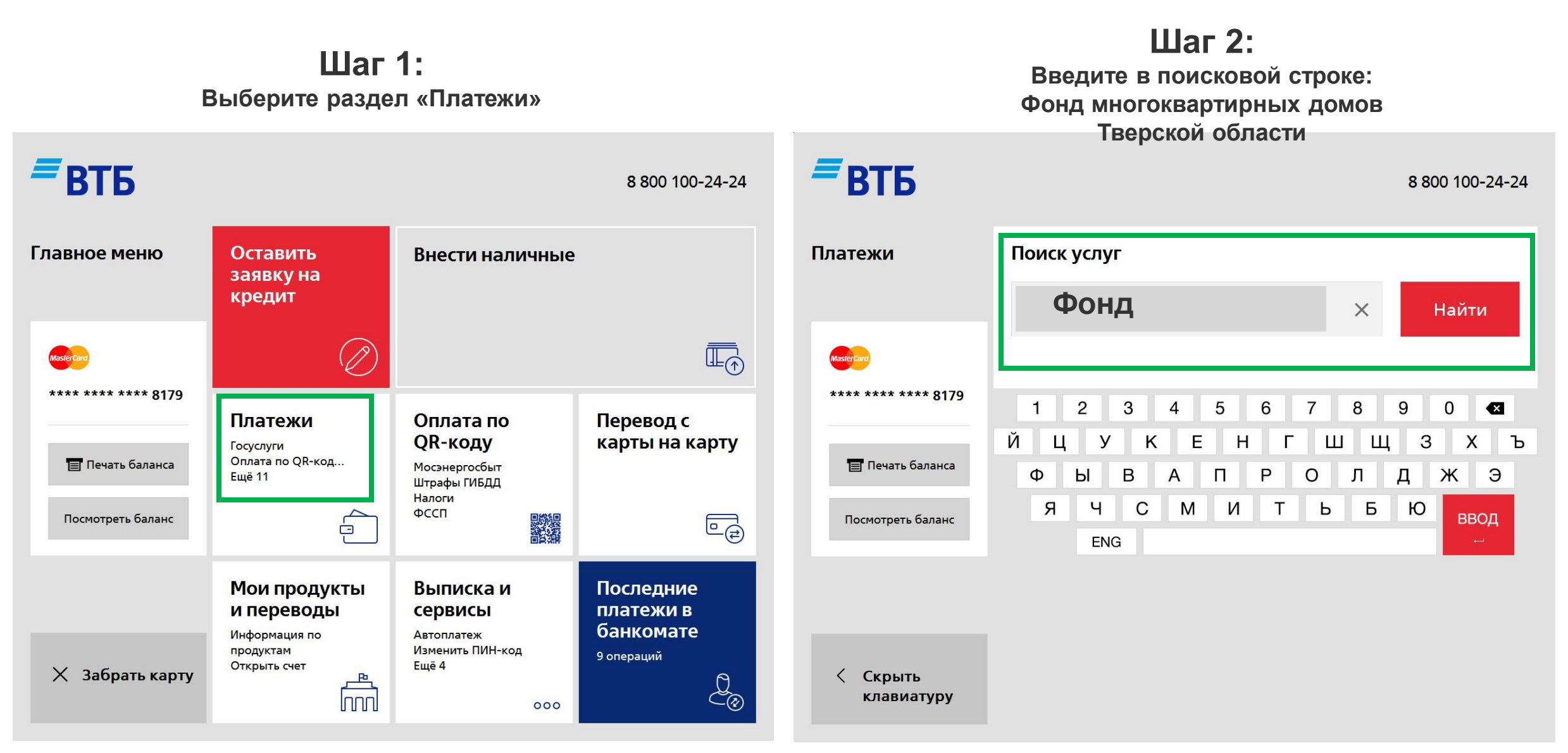

\*Минимальная сумма платежа 15 рублей

## ПРИМЕР ПРОВЕДЕНИЯ ПЛАТЕЖА ЧЕРЕЗ БАНКОМАТЫ (2/2) ≡ ВТБ

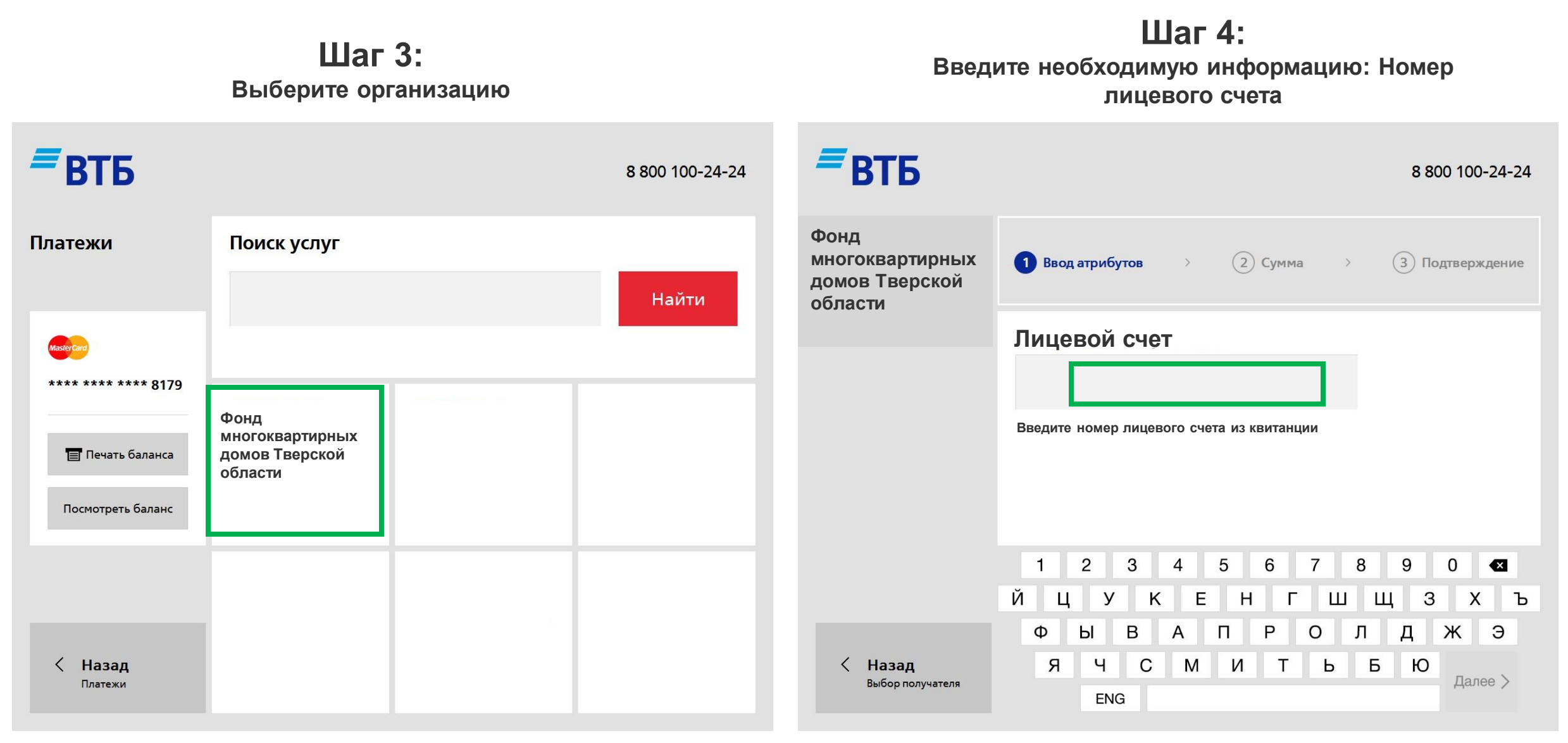

\*Минимальная сумма платежа 15 рублей

## ПРИМЕР ПРОВЕДЕНИЯ ПЛАТЕЖА ЧЕРЕЗ МОБИЛЬНОЕ ПРИЛОЖЕНИЕ

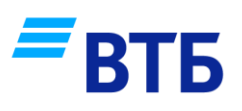

Шаг 1: Выберите раздел «Платежи»

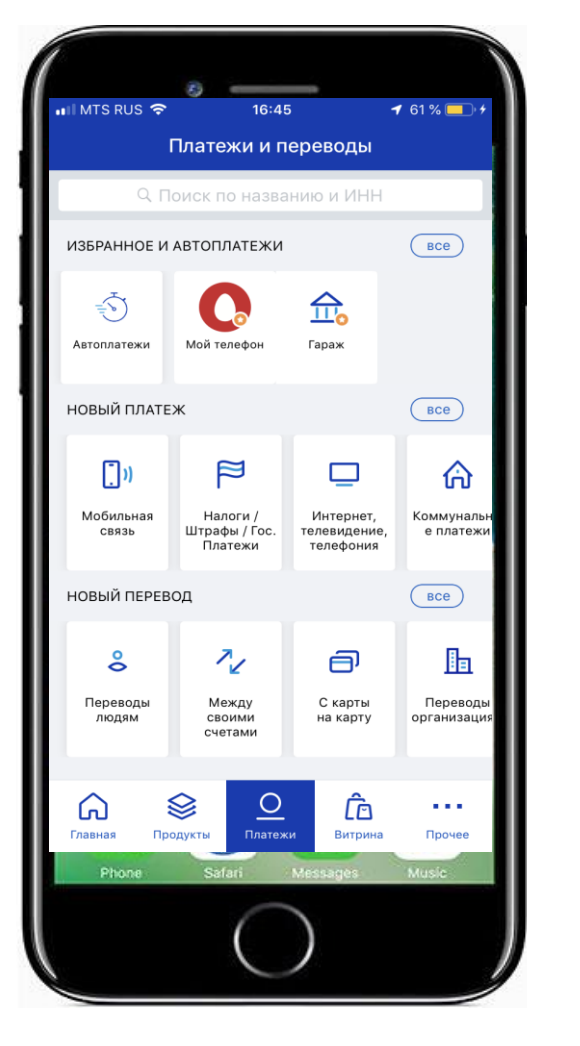

Шаг 2: Введите в поисковой строке:

ФКР Тверской области

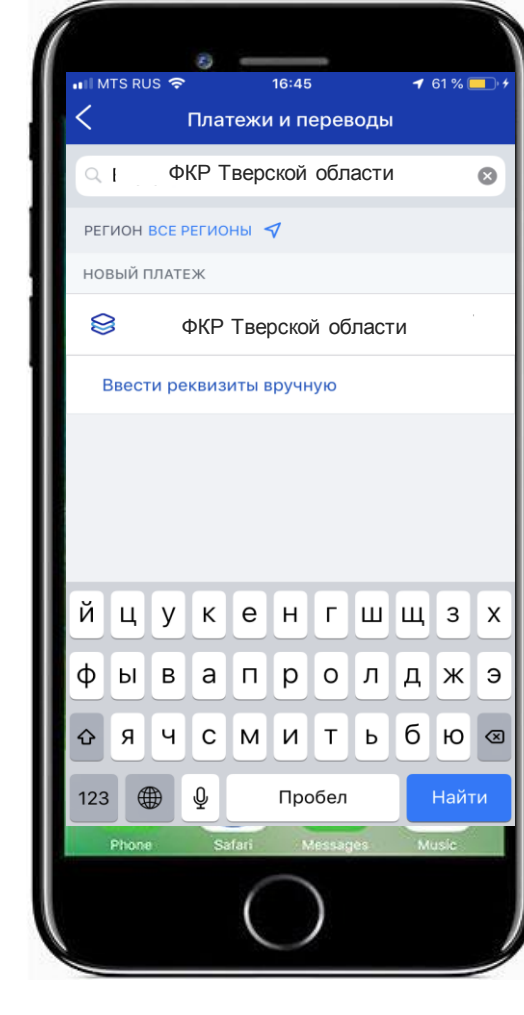

Шаг 3: Введите необходимую информацию

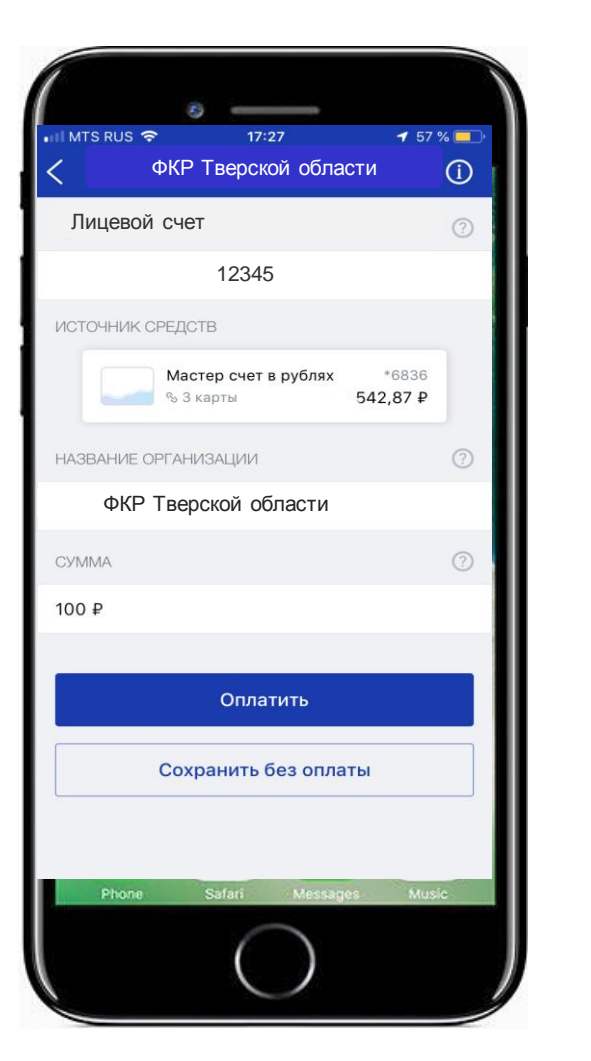

Шаг4: Подтвердите выполнение операции

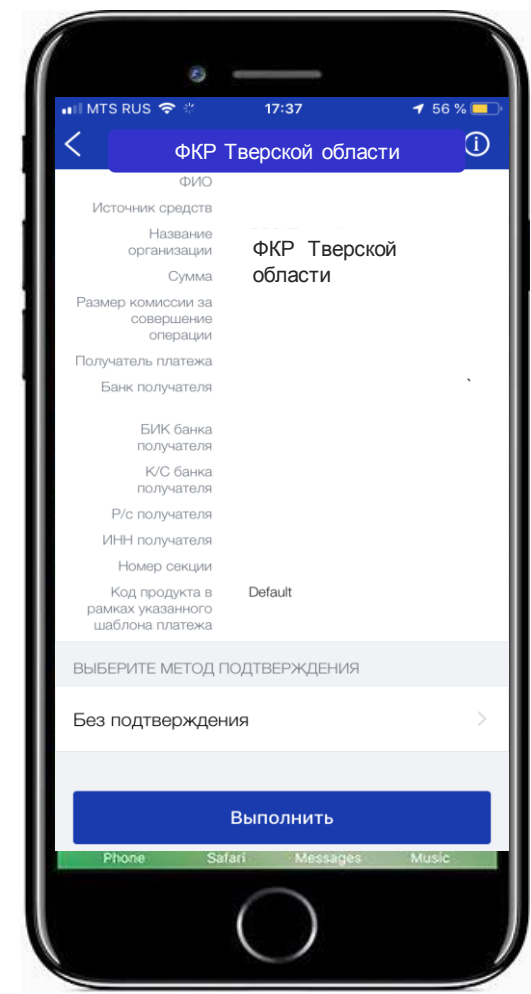